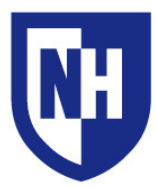

University of New Hampshire Audiovisual Services Technology Enhanced Classroom Training

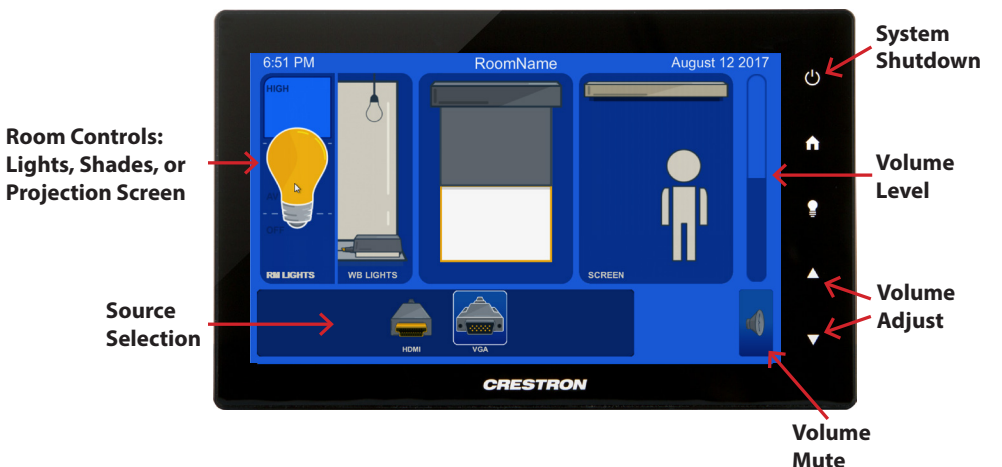

## Using the AV System

Connect your device using the HDMI or VGA cable. If your device requires a display adapter to connect to the provided HDMI or VGA cable, connect the HDMI or VGA cable to the adapter *first*, then connect the adapter to your device.

If your device is powered on and awake, the system should automatically turn on. If the system is already on, select the **HDMI** or **VGA** source button.

Depending on your room, the layout of the touch panel and its contents may be slightly different.

When finished, use the System Shutdown button to power off the system.

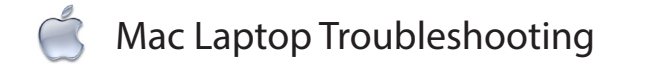

## Video Mirroring

Enabling Mirror Displays will show the same content on the laptop and projection screens.

Apple (**④**) Menu > System Preferences > Displays > Arrangement > Enable (check) Mirror Displays

#### Audio Output Settings

Apple (
Menu > System Preferences > Sound > Output

If using HDMI, select **HDMI** as the Output If using VGA, select **Headphones** as the Output

## Adjust Display Resolution

Apple (**\$**) Menu > System Preferences > Displays > Display > Scaled Select the desired resolution in the list

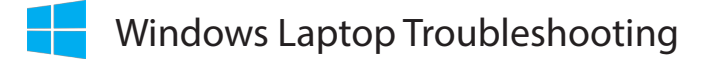

# **Duplicating Displays**

Enabling Duplicate Displays will show the same content on the laptop and projection screens.

Press and hold the Windows Key + P > select Duplicate

## Audio Output Settings

#### Start > Control Panel > Sound Settings

If using **HDMI**, select **HDMI** as the Sound Output If using **VGA**, select **Headphones** as the Sound Output

## **Adjust Display Resolution**

Right-click on the desktop > **Screen Resolution** Select the highest resolution in the list